#### LISE BIBERT

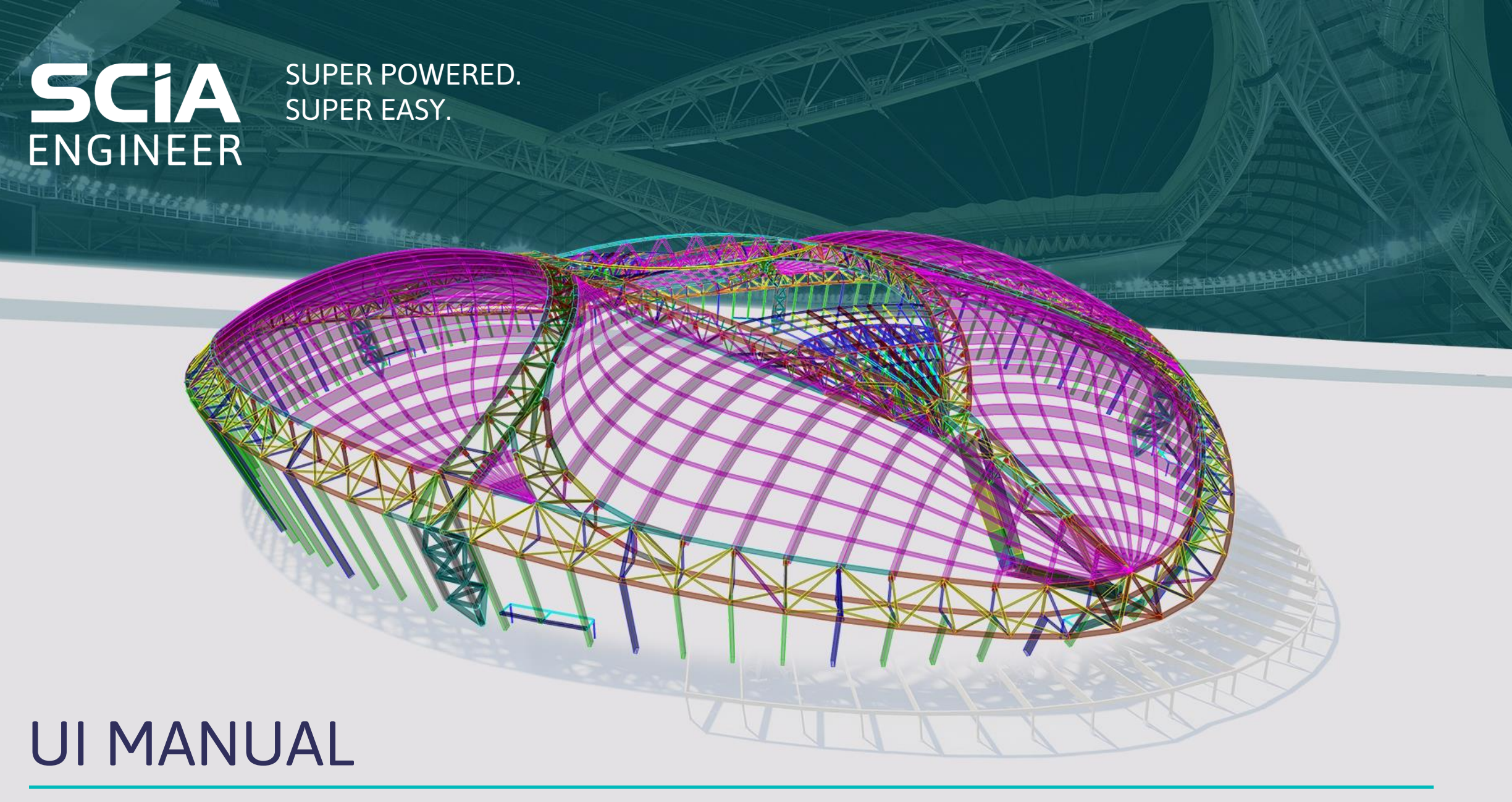

### **ONBOARDING TUTORIAL**

### AND OTHER TUTORIALS

- Built-in way of learning
- Tutorials for several topics
- New tutorials added regularly

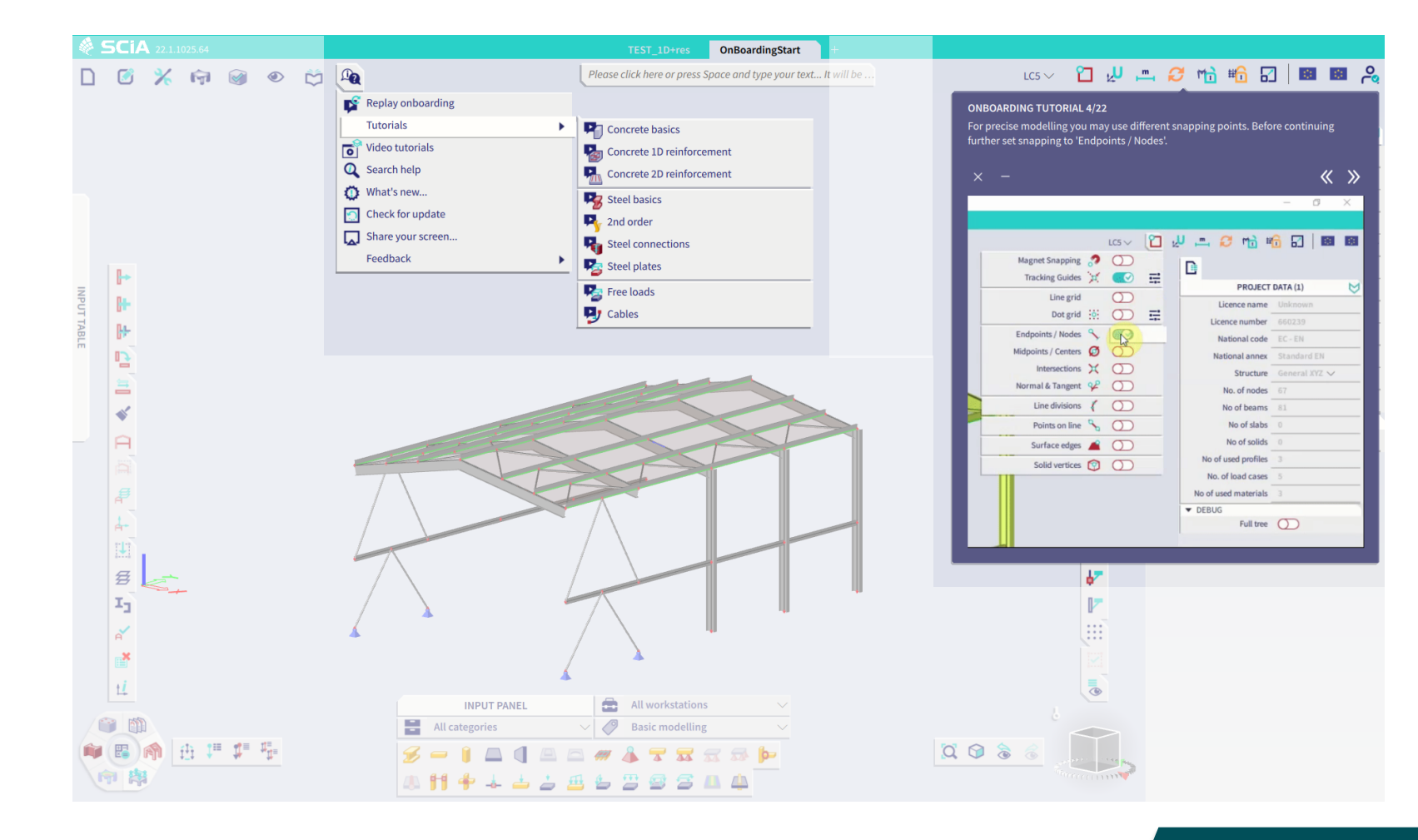

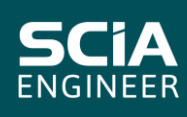

# **MENU'S**

#### MENUBAR

### • Menu content

- File
- Edit
- Tools
- Results

- View
- Libraries

• Design

- Help
- Drag & drop to process toolbar
- Change hotkeys
- Single letter hotkeys possible

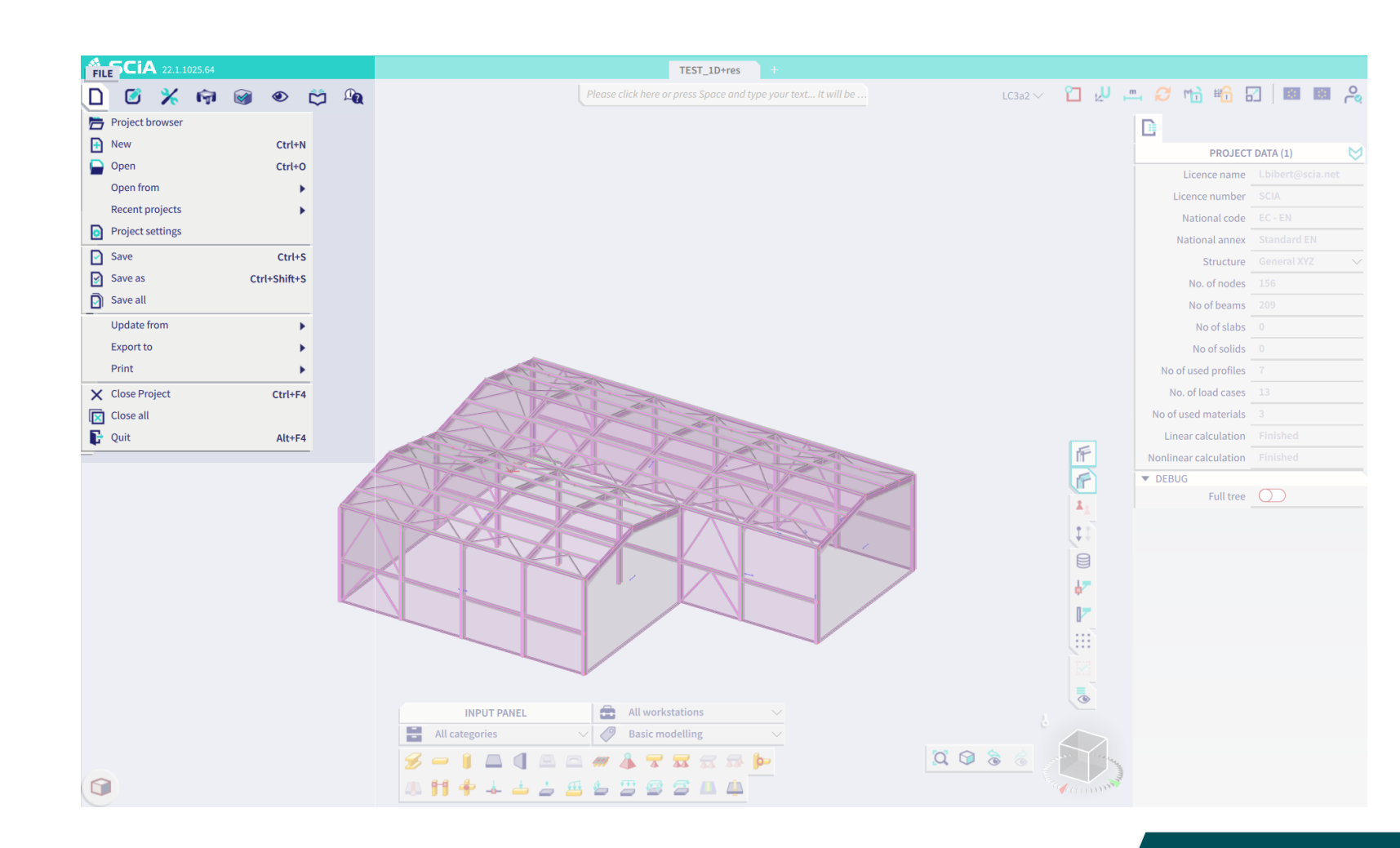

ENGINEER

# **SPOTLIGHT**

### SEARCH BAR & COMMAND LINE

- Autofill
- Results in order of relevance
- Space bar to focus
- Show me (in menu) & help

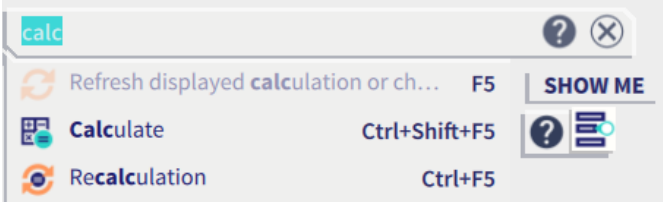

- Highlighted during command
   Move Select entities to be moved (finish selection with ESC) >
- Enter **coordinates** directly during command
- Change hotkeys
- Repeat last command

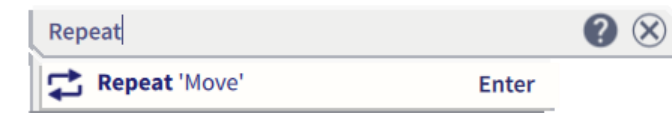

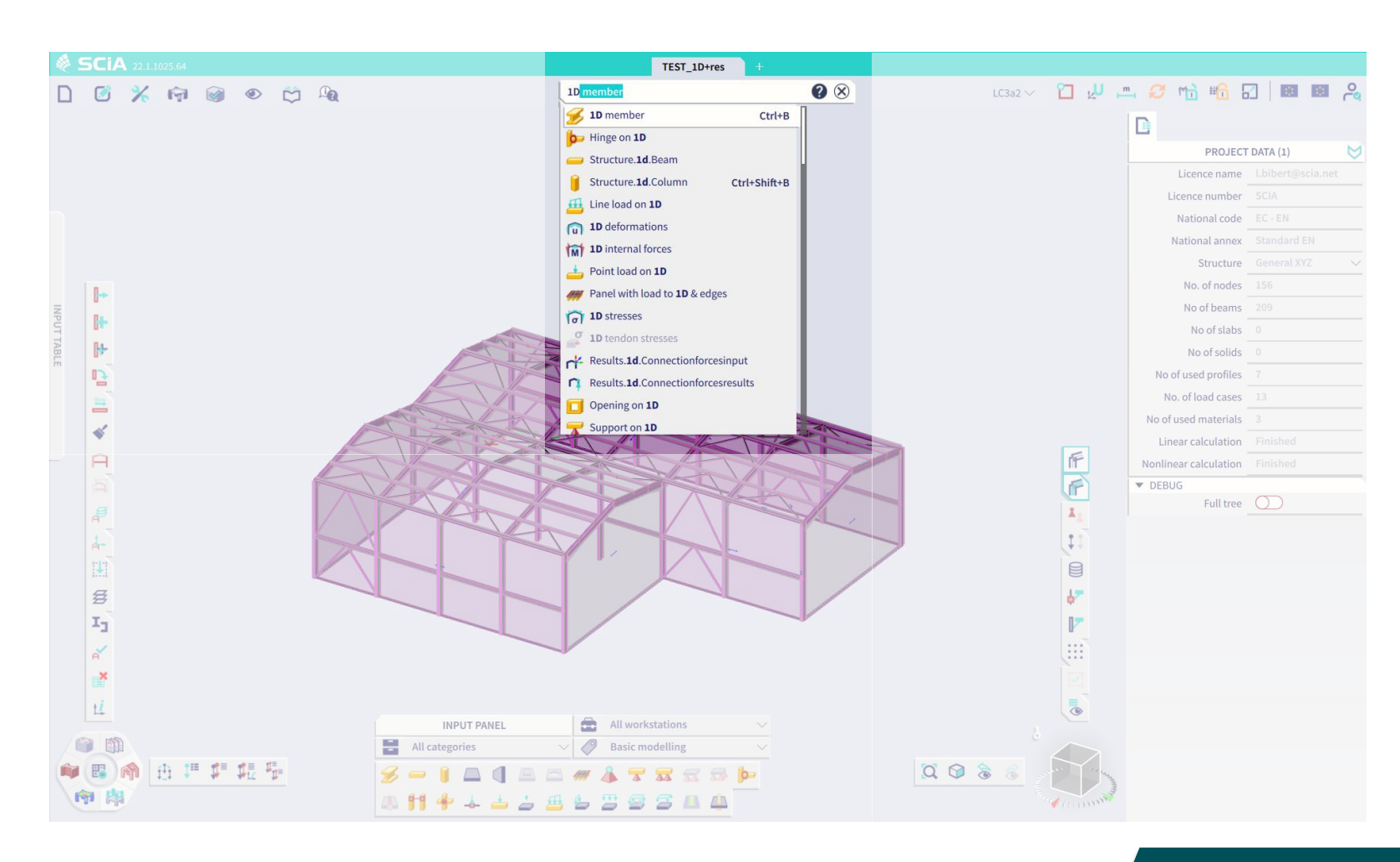

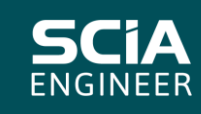

## **PROCESS TOOLBAR**

#### & WORKSTATION WHEEL

**(**)

σ

n

**M** 

- Different workstations with toolbar in the wheel
- Two workstations open at the same time
- Change workstation on click and ctrl+click
- Workstation selection from hamburger menu
- Minimize or drag
- Arms can be switched
- Drag & drop commands from spotlight or menu
- Commands can be stacked
- Tooltip on hover (help & hotkey)
- Calculate button
- Visible if/which results are calculated

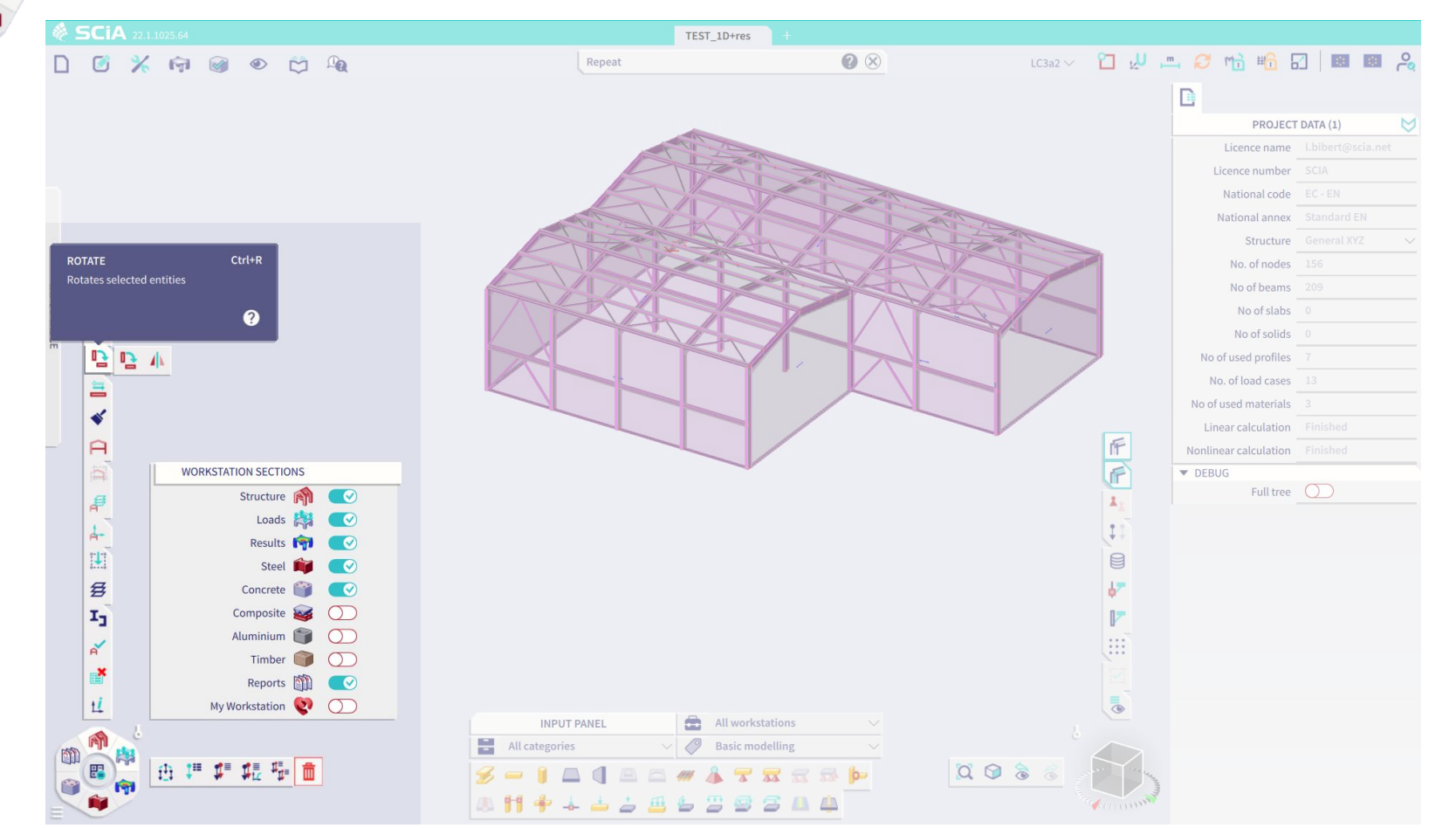

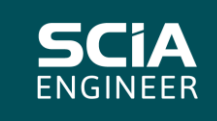

### **VIEW BAR**

### & NAVICUBE

- Similar to Process Toolbars
- View, zoom, visibility commands & settings
- Arms can be switched
- Navicube shows x, y and z
- Minimize via hamburger menu
- Fixed position

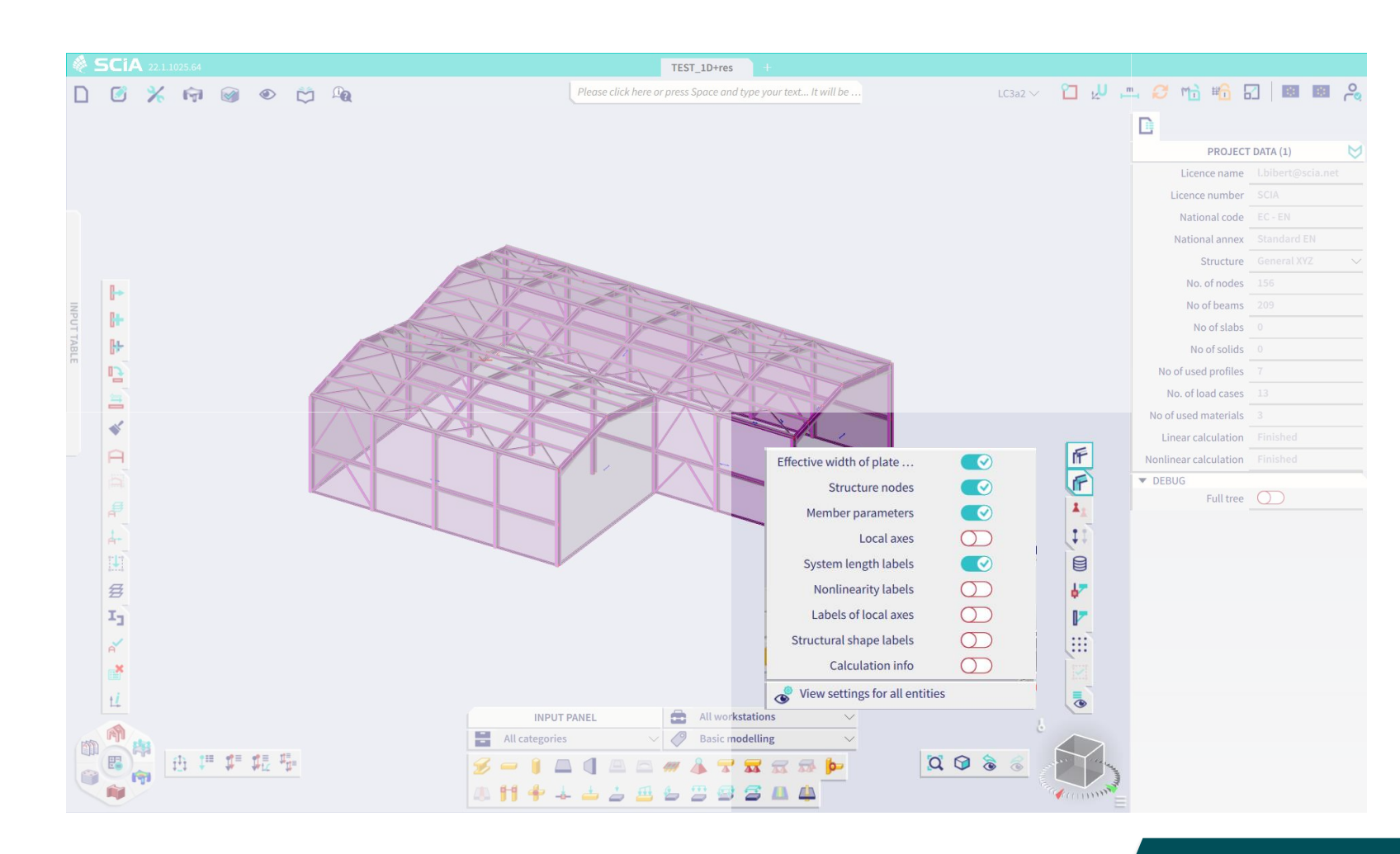

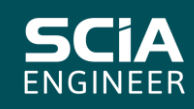

## **INPUT PANEL**

### & FILTERS

- Filters & workstations
- Drag, dock, tear out, minimize
- Icon mode or command names
  - INPUT PANEL

     MIN/MAX auto open

     Icon mode

     Show category headers
- Change hotkeys

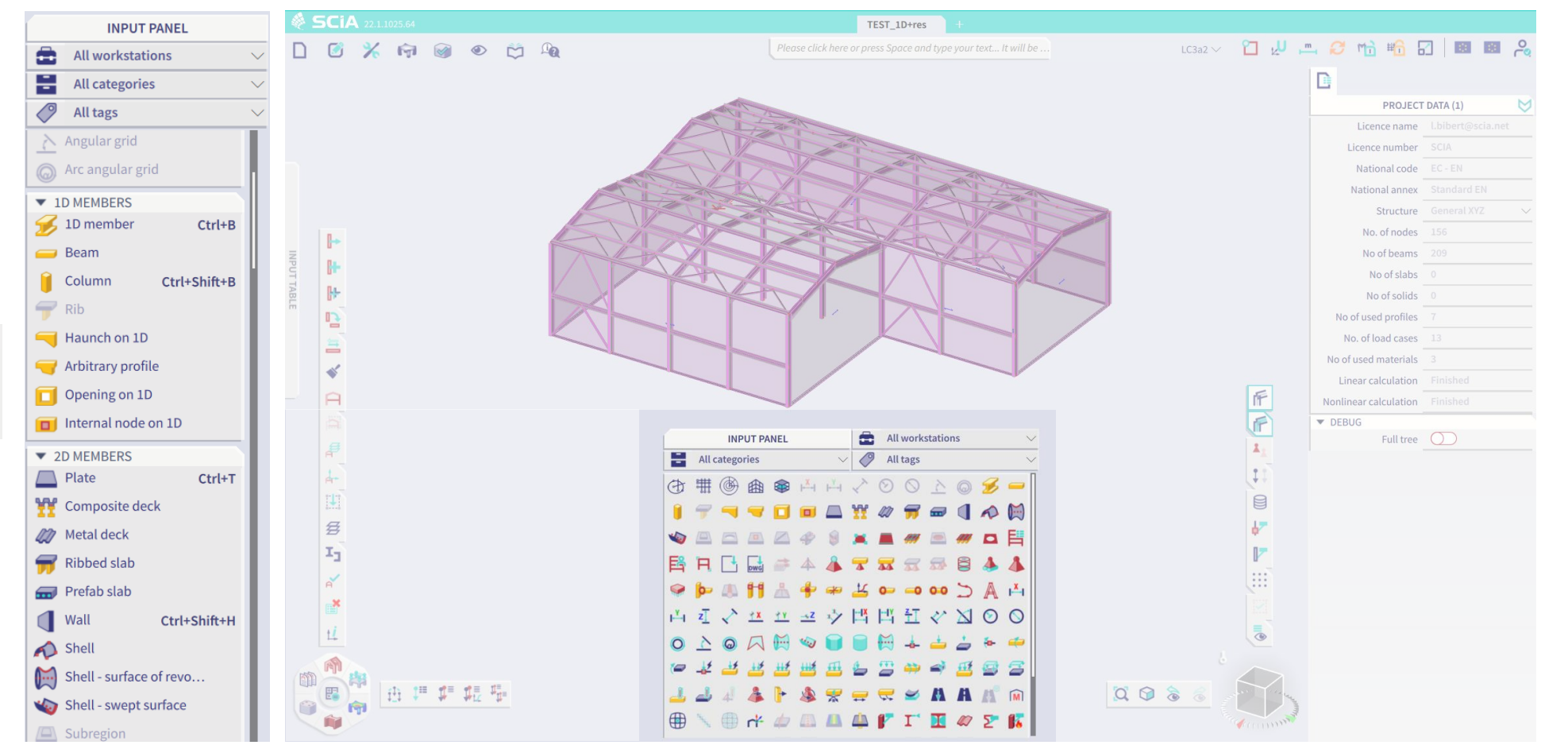

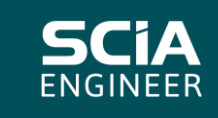

## **PROPERTIES PANEL**

### & RESULTS

Selected objects & associated data

2

1D MEMBER (1)

- Drag, dock, tear out, minimize
- Basic / Advanced mode
- Selection tools on right click, even

|   | LCS type                | Standard | $\sim$ |
|---|-------------------------|----------|--------|
|   | Isolate selection       |          |        |
| 4 | Expand selection        |          |        |
| 1 | Subtract from selection |          | $\sim$ |

• Tooltip on hover

To panel edges and beams
Panel type To panel edges a ... >

• Formulas

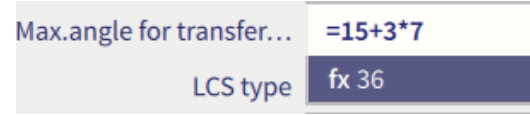

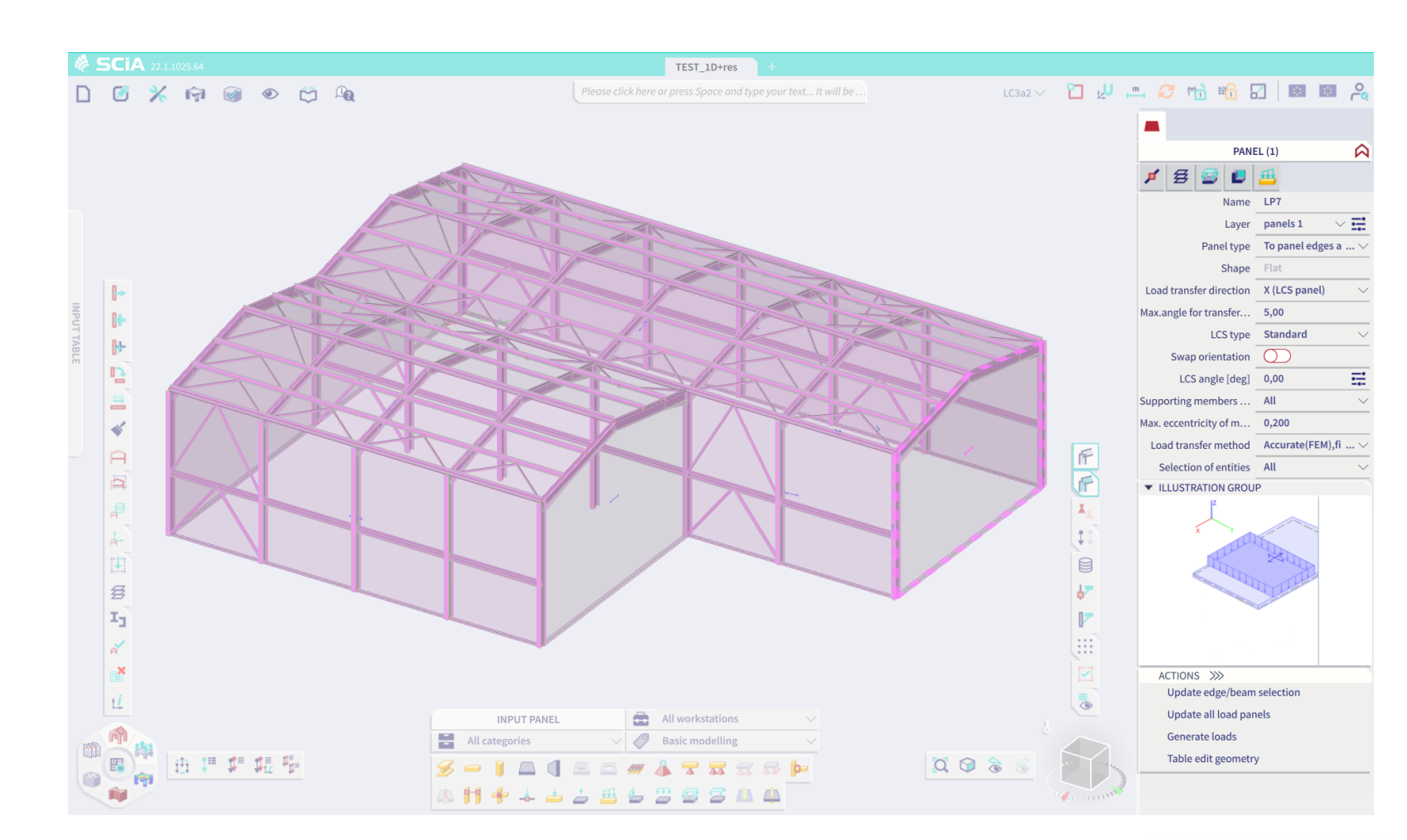

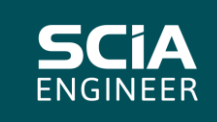

## **PROPERTIES PANEL**

### & RESULTS

Calculating: 89/205

M

 Result generation can be cancelled from Spotlight

Available part is shown

• Close results with bin or close button

 Image: Results (1)
 Image: Results (1)

• (Change) Hotkey for **refresh** results

ACTIONS >>>> C Refresh F5

• Manual/Autorefresh results & results lock in status bar

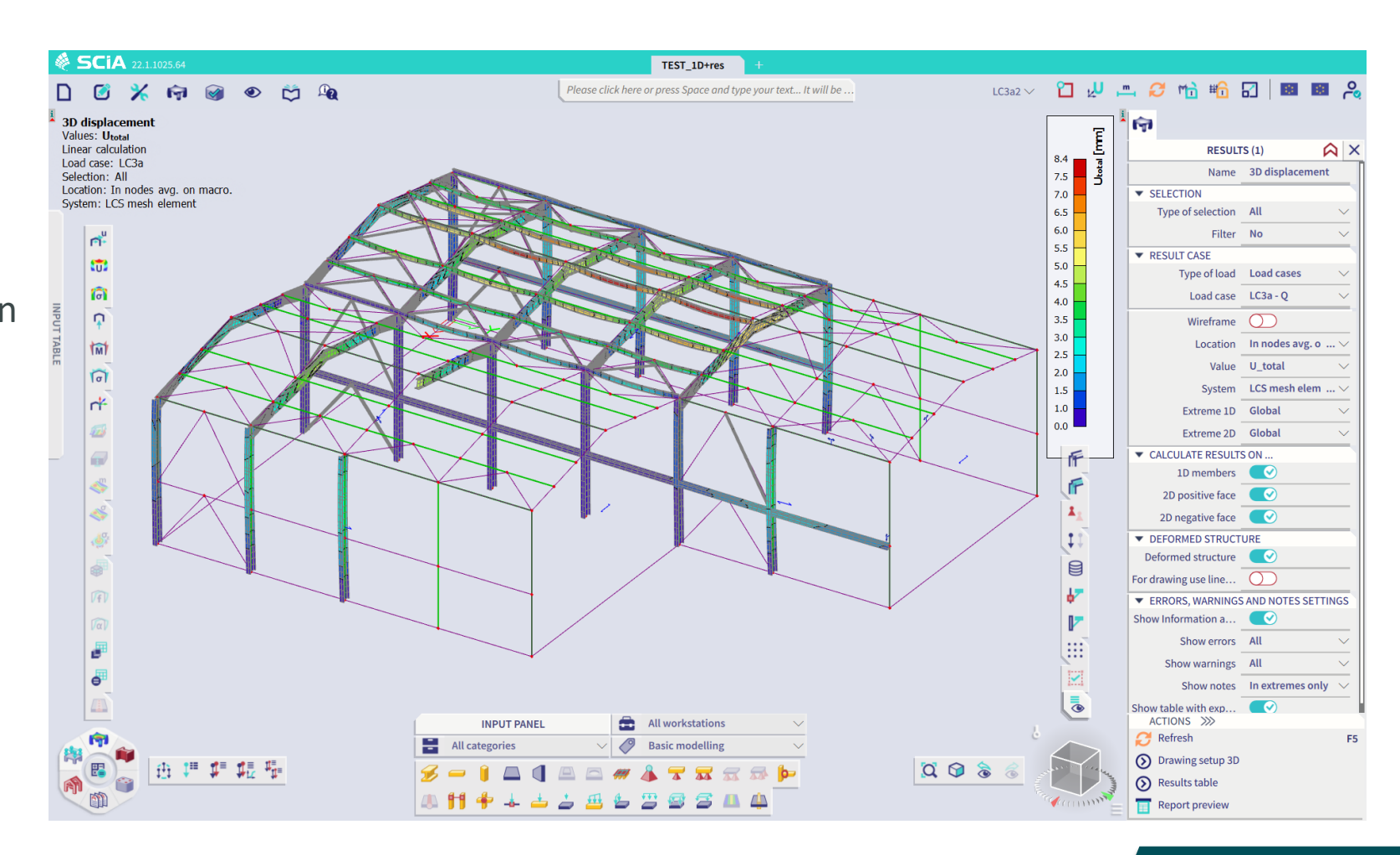

ENGINEE

### **STATUS BAR**

- Active load case

   (or absence/mass group)
   Scroll through with arrow keys
- Functions & menus

1 🖉 📇 🧭 🖬 睮 🖬 🛤 🙈

- Snap settings
- Coordinate system
- Units
- Refresh results
- Results lock
- Grids mode
- Scales
- Code & annex
- Licence settings

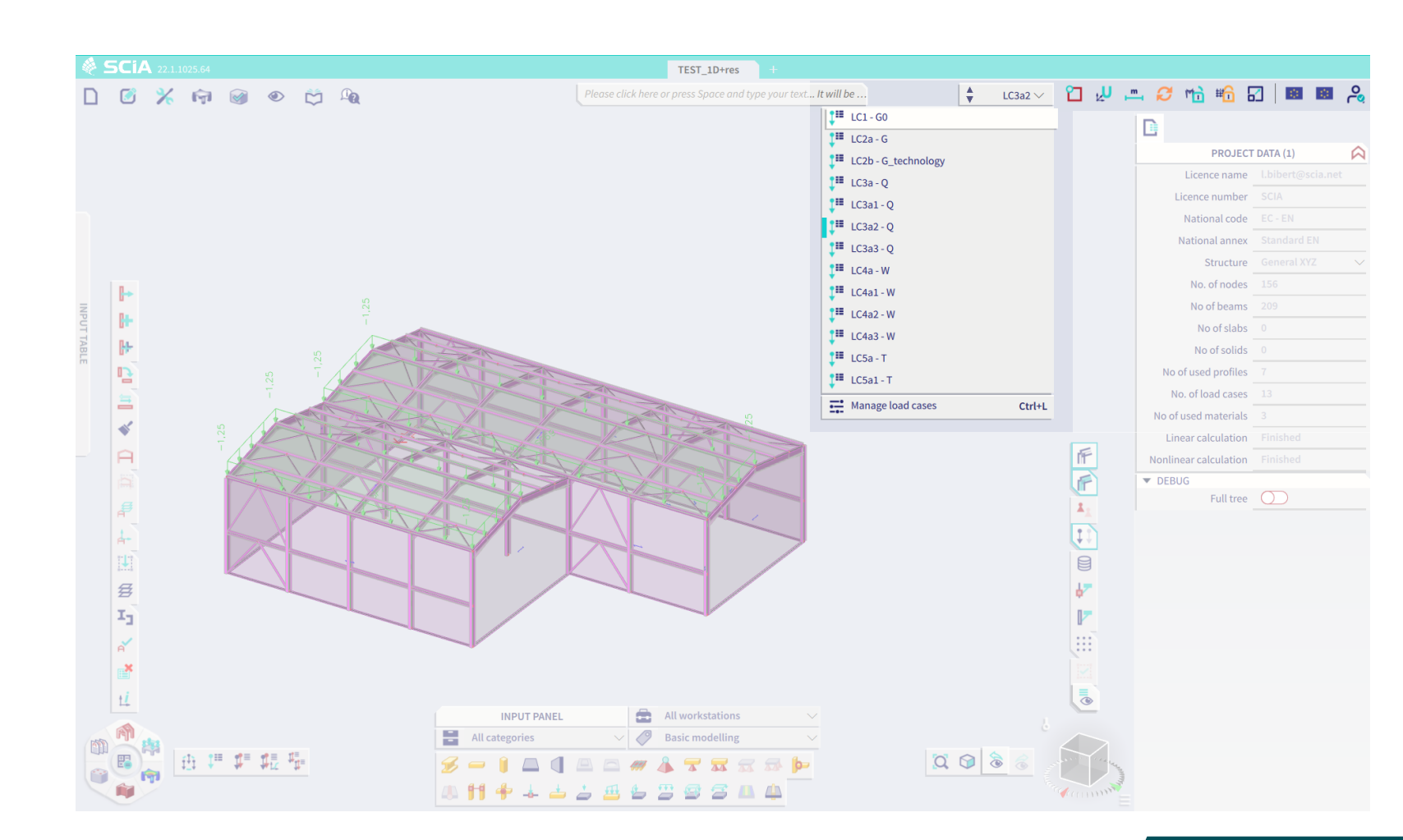

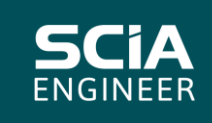

### **INPUT TABLE**

### SHOW & EDIT VALUES

- Drag, dock, tear out, minimize
- Switch workstations

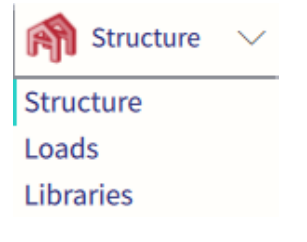

• Switch/remove tabs

💼 📥 Point loads on 1D 🛓 🖽 🖆 🧐

• Add or remove columns

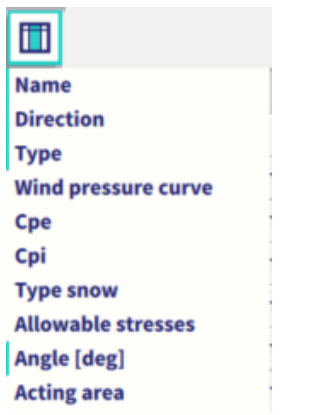

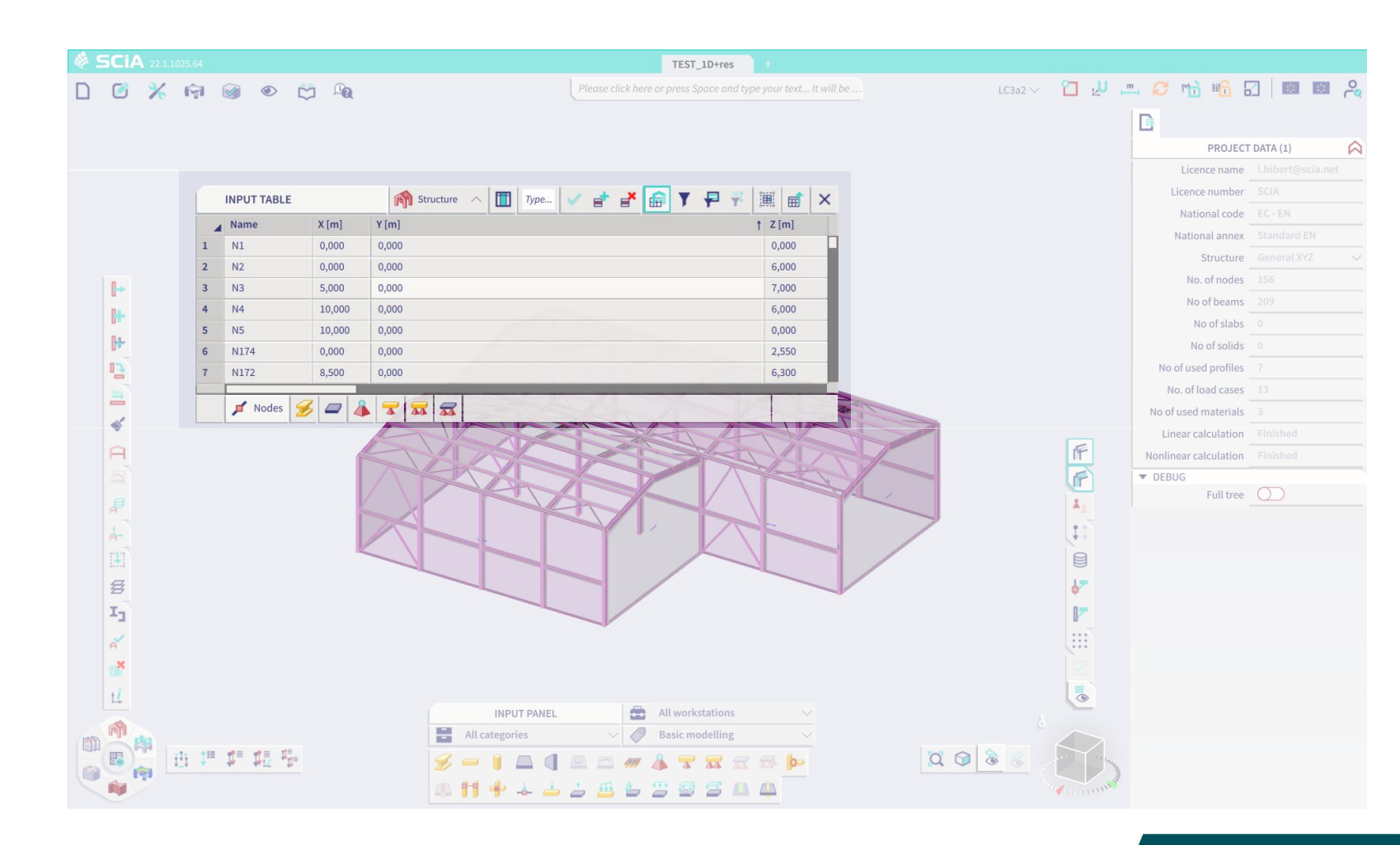

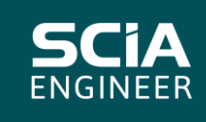

## **INPUT TABLE**

### SHOW & EDIT VALUES

- Add or remove elements e\* e\*
- Edit values with context menu on right click

| Сору                  |  |
|-----------------------|--|
| Paste                 |  |
| Copy value to editbox |  |

- Edit values for a selection in the multieditbox
- Parameters are supported

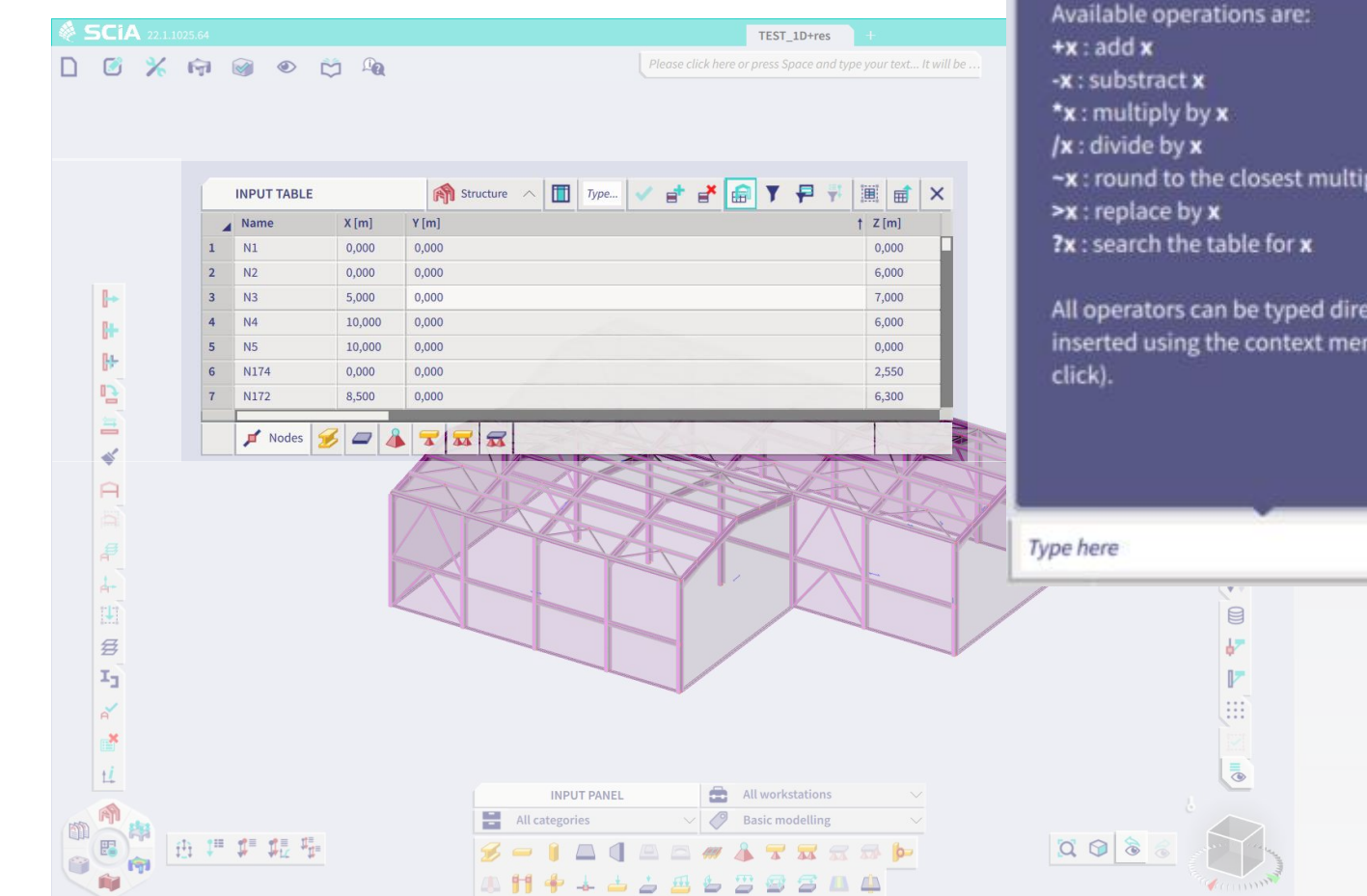

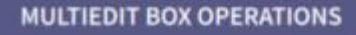

Modify the value of selected cell(s). Available operations are: -x : round to the closest multiple of x All operators can be typed directly or inserted using the context menu (right-?

50

ENGINEEF

8

# **INPUT TABLE**

FILTERING & VISIBILITY

- Filter bar with conditioning functions
- Filter by selected rows or load case

#### **₽** ₹

Ħ

- Filter by visibility in 3D scene

   Image: Scene in the scene in the scene
- Select cells with the **same value**
- Highlighted items in table are selected in 3D scene and vice versa
- Send table to **report**

|                                                                                                    | INPUT TABLE                                                                                                    | C Libraries   | ~                                                          | Ту                                                                                                    | pe 🗸                                                                                                    | et et 🗟                                                                                                    | Y 🗗 🕴                                                                                                    |         | i ×     |
|----------------------------------------------------------------------------------------------------|----------------------------------------------------------------------------------------------------|---------------|------------------------------------------------------------|----------------------------------------------------------------------------------------------------|----------------------------------------------------------------------------------------------------|----------------------------------------------------------------------------------------------------|----------------------------------------------------------------------------------------------------|---------|---------|
| 4                                                                                                    | Name                                                                                                    | Material type |                                                            | Thermal                                                                                                    | Unit ma                                                                                                    | E modulus [MPa]                                                                                                    | Poisson                                                                                                    | Indepen | . G mod |
|                                                                                                    | Q                                                                                                    |               | Q                                                          | Q                                                                                                    | <500 🗙                                                                                                    | (7000;9000) 🗙                                                                                                    | 9                                                                                                    | P       |         |
|                                                                                                    | C16                                                                                                    | Timber        | $\sim$                                                     | 0,00                                                                                                    | 310,0                                                                                                    | 8000,0000                                                                                                    | 0,0                                                                                                    |         | 500,00  |
| and the second second se | FILTER CONDITIONS<br>Given the speficied <b>condition</b> , si                                                                                                    | how           | IN                                                         | PUT TABLE                                                                                                    | 🟫 Structure 🔿                                                                                                    | 10 Type V 📑 🛃 🎧 🎙                                                                                                    |                                                                                                    | ×       |         |
|                                                                                                    | the same column is such that                                                                                                    | exiii         | 98 B                                                       | ame † Type<br>szs general (0) ~<br>324 general (0) ~                                                                                           | Beg. node         End node         0           112233         112230         11           N87         N261         11        | Cross-section           CS10-1+1w prom (IPE360; 160; 14 V           CS10-1+1w prom (IPE360; 180; 14 V                                                                                                    | Length [         Layer           5,099         Hall 1                                                                                                    |         |         |
|                                                                                                    | a : x contains a<br>=a : x is equal to a<br><a :="" a<br="" equal="" is="" not="" to="" x=""><a :="" a<br="" is="" less="" than="" x="">&lt;=a : x is less than or equal to a<br/>&gt;a : x is greater than a<br/>&gt;=a : x is greater than or equal to<br/>(a;b) or ]a;b[: a &lt; x &lt; b<br/><a;b> or [a;b] : a ≤ x ≤ b<br/>All operators are applicable to</a;b></a></a> | • a           | 99 B<br>100 B<br>101 B<br>102 B<br>103 B<br>103 C<br>104 C | 325 general (0) ↔<br>326 general (0) ↔<br>327 general (0) ↔<br>328 general (0) ↔<br>329 general (0) ↔<br>329 general (0) ↔<br>320 sensel (0) ↔ | N263 N262 N261 N262 N264 N265 N264 N265 N264 N265 N265 N264 N265 N264 N265 N264 N265 N264 N264 N264 N264 N264 N264 N264 N264 | CS4 - IPE360       V       III         CS10 - I + Iw prom (IPE360; 180; 14 V       III         CS10 - I + Iw prom (IPE360; 180; 14 V       III         CS10 - Iw prom (IPE360; 180; 14 V       III         CS10 - Iw prow prow       IIII | 6,000 hall 1 ~ III<br>5,099 hall 1 ~ III<br>5,099 hall 1 ~ III<br>5,099 hall 1 ~ III<br>6,000 hall 1 ~ III<br>1,000 hall 1 ~ III<br>1,000 hall 1 ~ III ~ III<br>1,000 hall 1 ~ III ~ III ~ I |         |         |
|                                                                                                    | numerical, text and boolean val<br>(checkboxes), as well as parame                                                                                                    | ues<br>iters. |                                                            |                                                                                                    |                                                                                                    | ,                                                                                                    |                                                                                                    |         |         |
|                                                                                                    | For filtering boolean properties, values <b>1</b> for <i>true</i> and 0 for <i>false</i>                                                                                                    | use           |                                                            |                                                                                                    |                                                                                                    |                                                                                                    |                                                                                                    |         |         |

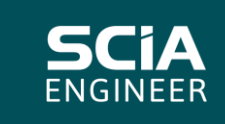

### **RESULTS TABLE**

- Drag, dock, tear out, minimize
- Switch, remove, or regenerate **tabs**

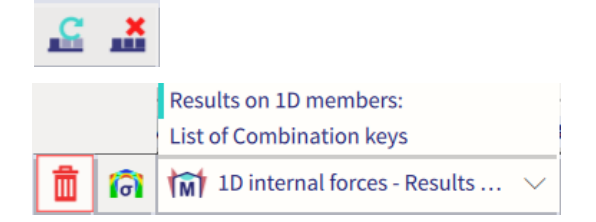

• Add or remove **columns** 

| Name                |
|---------------------|
| Direction           |
| Туре                |
| Wind pressure curve |
| Сре                 |
| Cpi                 |
| Type snow           |
| Allowable stresses  |
| Angle [deg]         |
| Acting area         |
|                     |

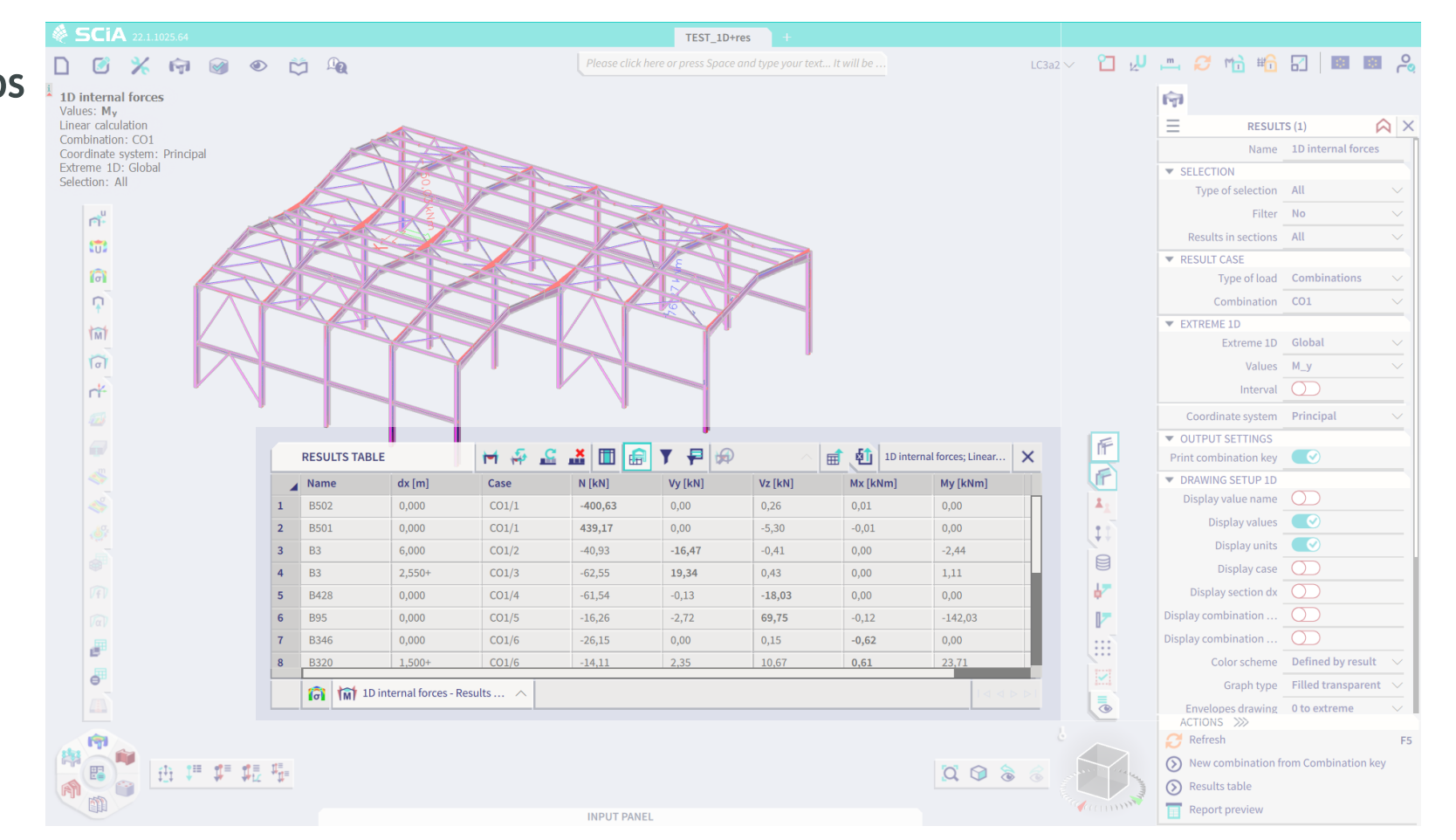

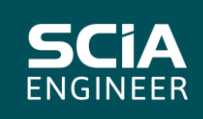

### **RESULTS TABLE**

• Get or update **results** from result panel

₩ <del>\$</del>

• Identify result

Results table

EC-EN 1993 Steel check ULS

X

• Change **output detail** or **Preview** detailed check

Summary  $\checkmark$ Summary Detailed

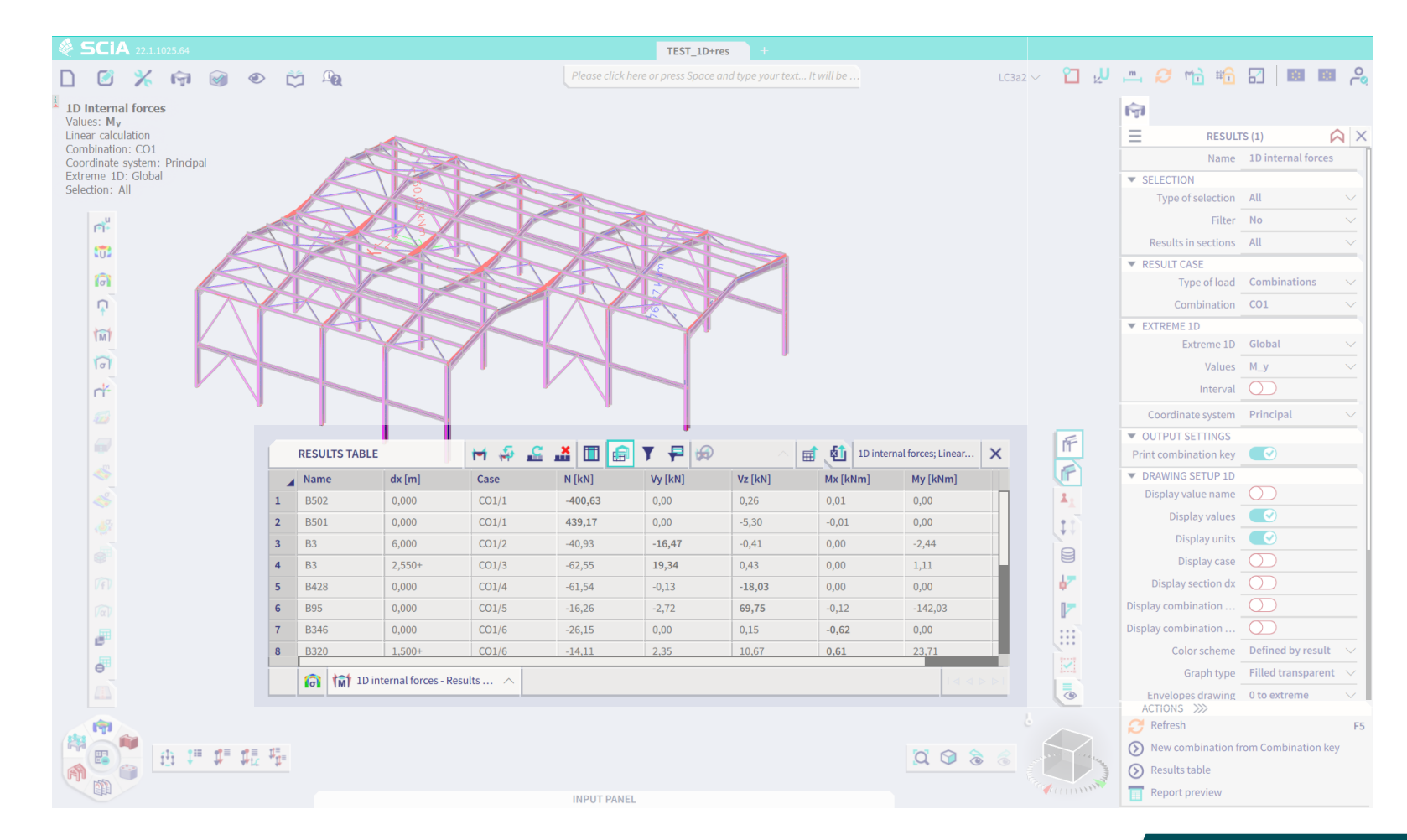

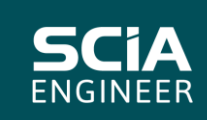

# **RESULTS TABLE**

- Filter bar with conditioning functions
- Filter by selected rows or load case

#### **₽** ₹

- Filter by visibility in 3D scene
- Show/select items in 3D scene via context menu on right click

Highlight in model

Select related member

Сору

Run detailed check

• Send table to **report** or **export** 

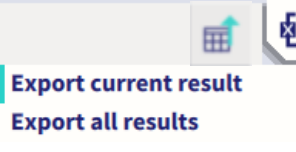

| Ξ | RESULTS TABLE                                                                                                    |                                                                                                    | 🖬 🐥 🗳              | 👗 🔳 📾    | Y 🗧 🗑     | ~ 🖬     | 1D interna | l forces; Linear calcu | <b>&gt;</b> |
|---|----------------------------------------------------------------------------------------------------|----------------------------------------------------------------------------------------------------|--------------------|----------|-----------|---------|------------|------------------------|-------------|
| 4 | Name                                                                                                    | dx [m]                                                                                                    | Case               | N [kN]   | Vy [kN]   | Vz [kN] | Mx [kNm]   | My [kNm]               | Mz [ki      |
| × | Q                                                                                                    | 9                                                                                                    | P                  | <200 🗙   | (10;20) 🗙 | Q       | Q          | Q                      |             |
| 1 | B3                                                                                                    | 2,550+                                                                                                    | CO2/3              | -46,83   | 12,89     | 0,29    | 0,00       | 0,74                   | -7,15       |
|   | FILTER CONDITI<br>Given the specific<br>rows of the table<br>the same colum<br>a : x contains a<br>=a : x is equal to<br><a :="" equ<br="" is="" not="" x=""><a :="" is="" less="" that<br="" x=""><a :="" is="" less="" that<br="" x="">&gt;a : x is greater t<br/>&gt;=a : x is greater t<br/>&gt;=a : x is greater t<br/>&gt;=a : x is greater t<br/>&gt;=a : x is greater t<br/>a; b) or ]a;b[: a<br/><a;b> or [a;b] : a<br/>All operators are<br/>numerical, text a<br/>(checkboxes), as</a;b></a></a></a> | ONS<br>ied condition, she<br>where the value<br>n is such that<br>a<br>ual to $a$<br>an or equal to $a$<br>than $a$<br>than or equal to $a$<br>than $a < x < b$<br>$a \le x \le b$<br>e applicable to<br>and boolean values<br>well as parameter | now<br>e x in<br>T | <b>n</b> |           |         |            |                        | 4           |
|   | For filtering boo<br>values <b>1</b> for <i>true</i>                                                                                                    | lean properties,<br>and 0 for false.                                                                                                    | use                |          |           |         |            |                        |             |

ENGINEER

### **REPORT PREVIEW**

• Open from result panel, table, spotlight...

Report preview

Settings, printing, export

8 8 8 8

Zoom

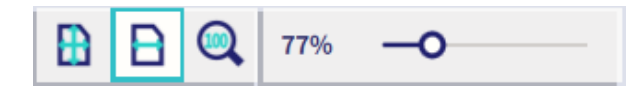

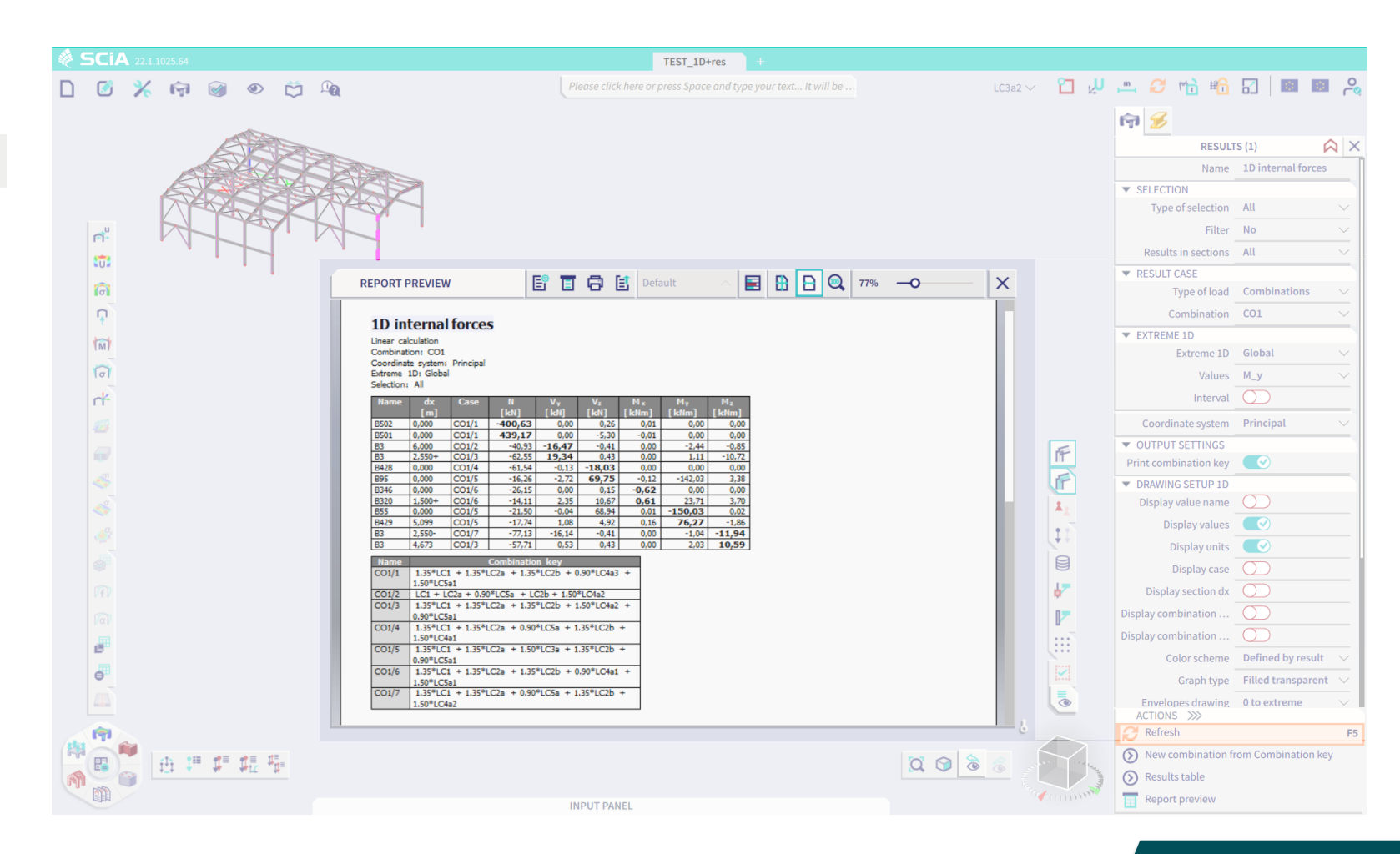

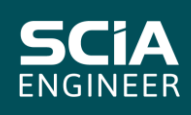

## **CONTEXT MENU**

- Right click in 3D scene
- Visibility and image commands
- Tooltip on hover
- Change hotkeys

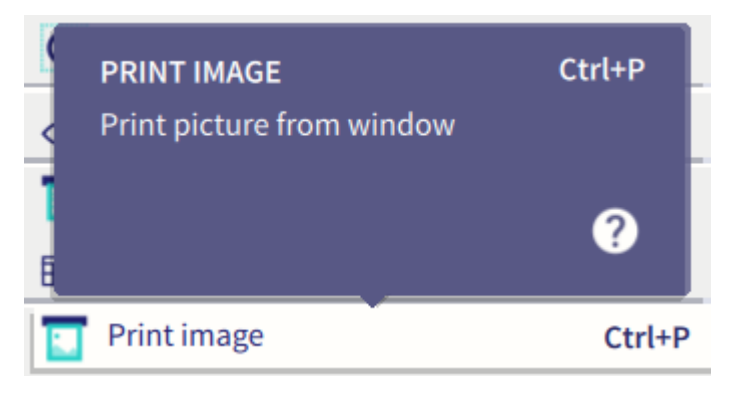

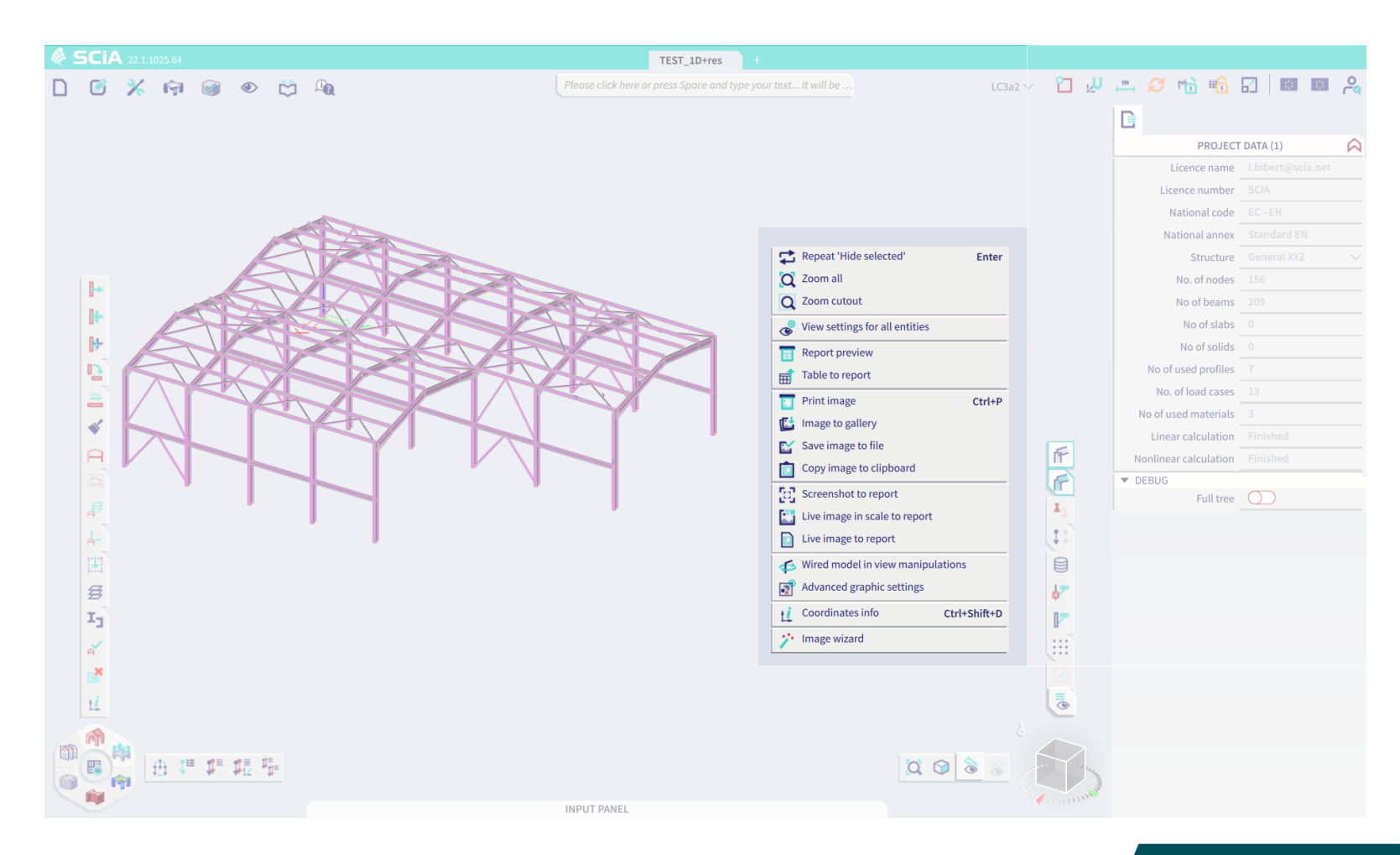

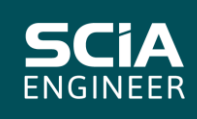

### MARKING MENU

- Invisible helper
- Alt + right click
- Fast modelling on muscle memory
- Fixed commands (for now)
- Best used with skip input dialog in global UI settings

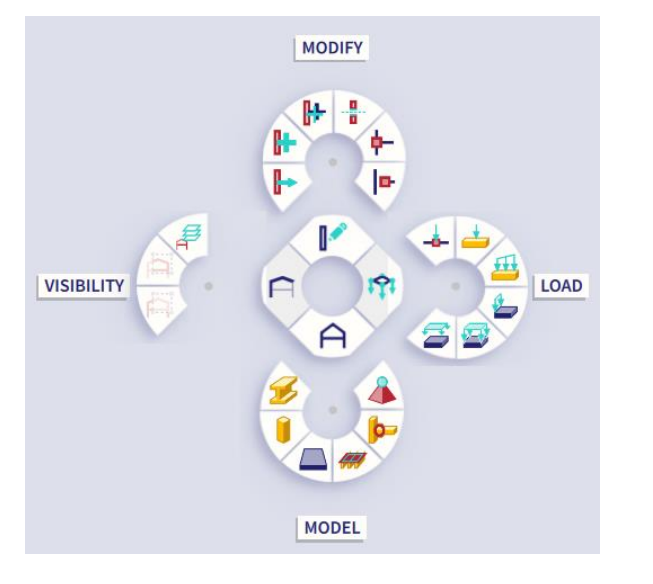

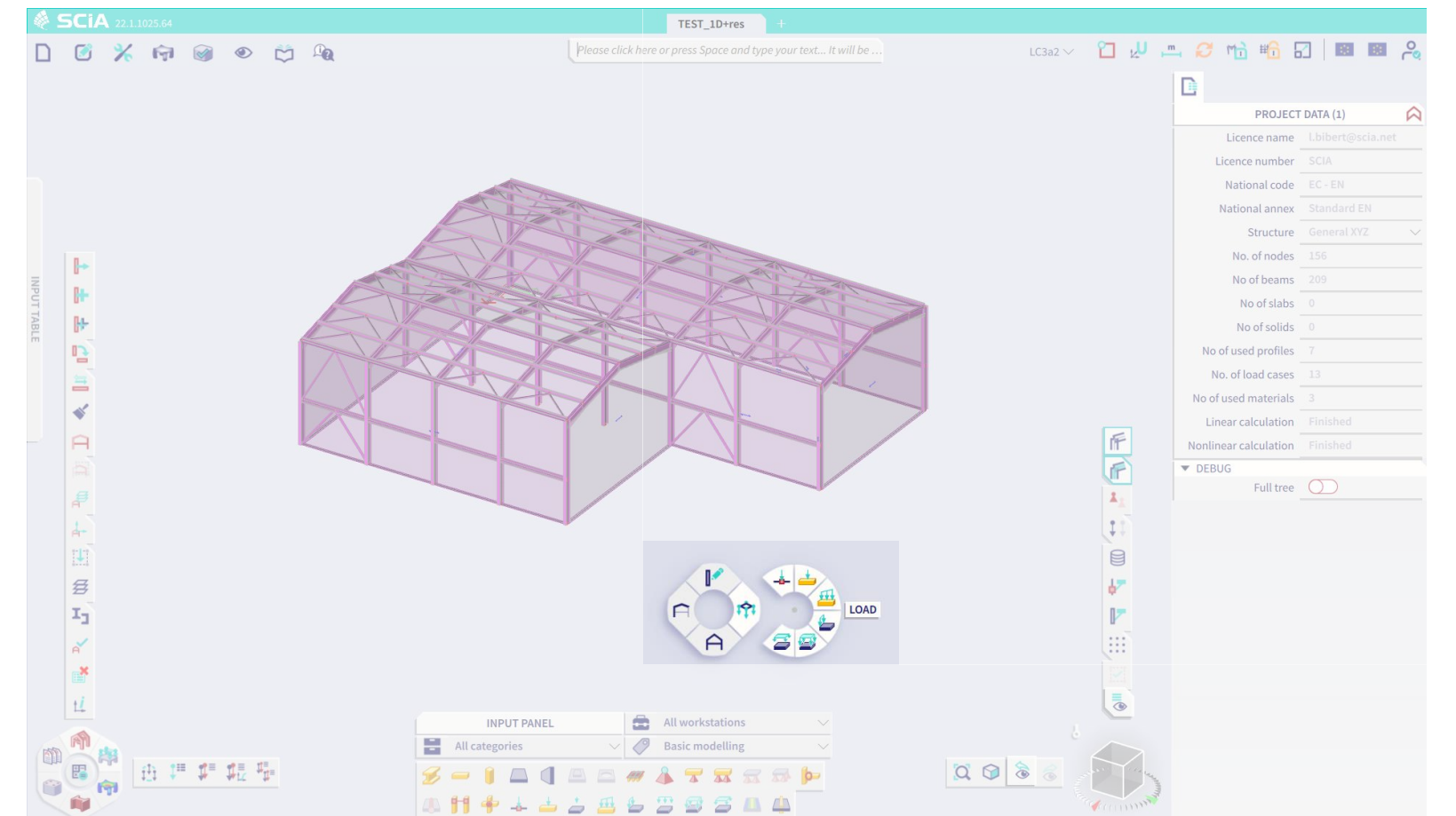

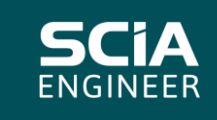

## CONFIGURATION

- Personal layout, hotkeys ... remembered
- Transferred to new versions
- Can be saved in file
- Possible to use the same configuration for a group/company

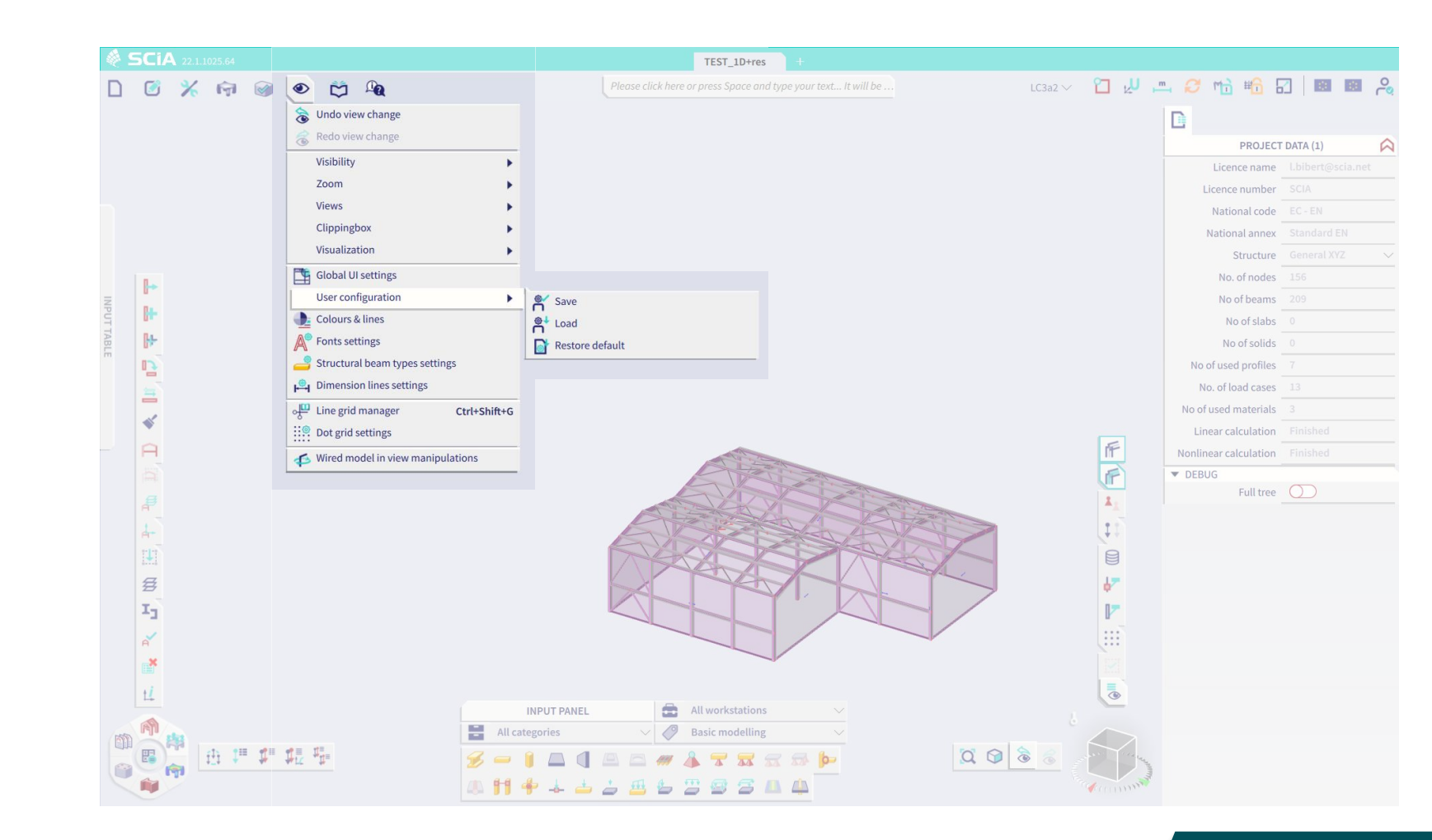

ENGINEER

## CONFIGURATION

### SMOOTHER TRANSITION TO NEW UI

- Example layout for **smoother transition**
- Input panel left Icon mode off Category headers on
- Input table docked on bottom
- **Process toolbar** top left Structure workstation horizontal Active workstation vertical

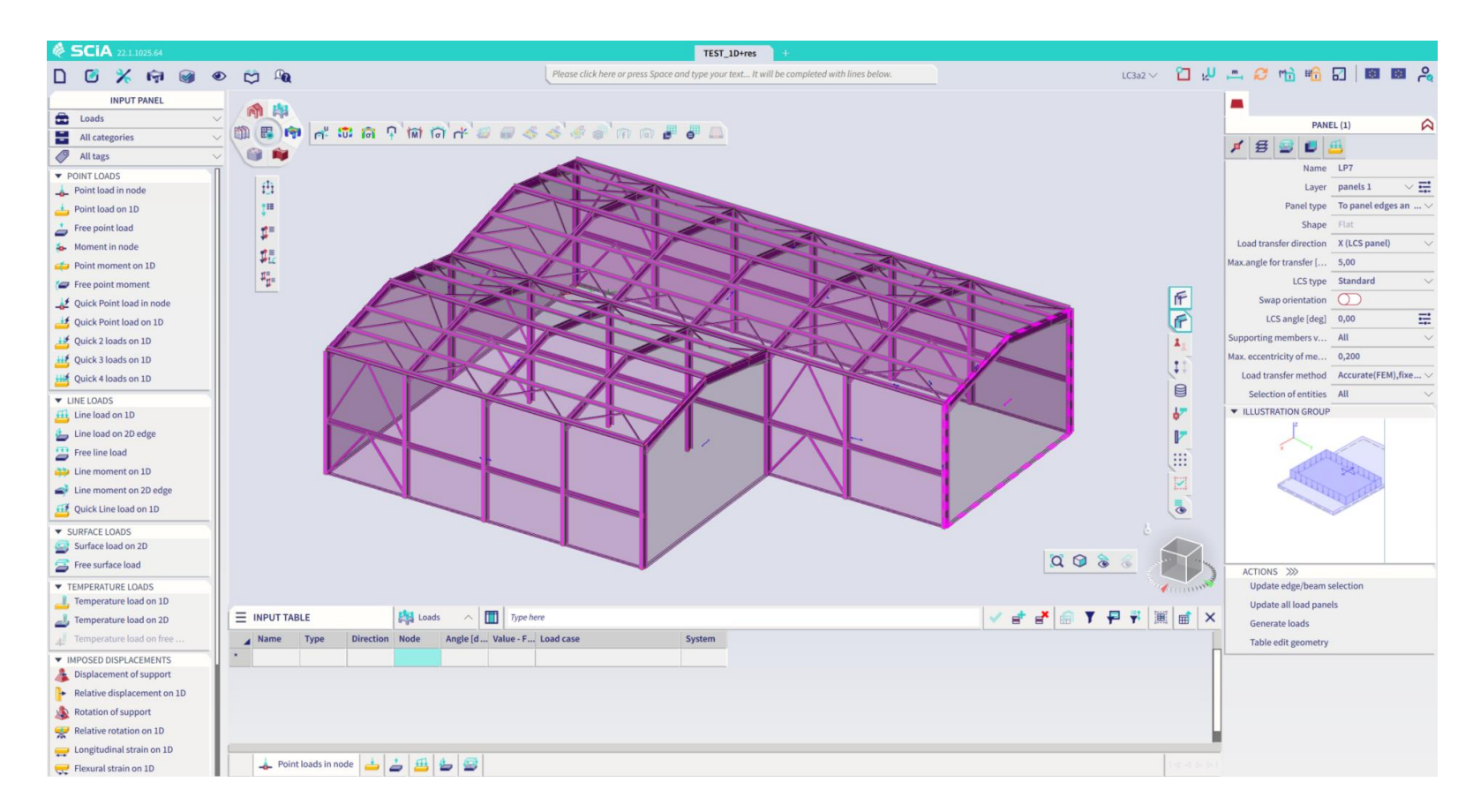

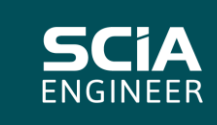

# CONFIGURATION

#### EXPLOIT FREEDOM TO THE MAX

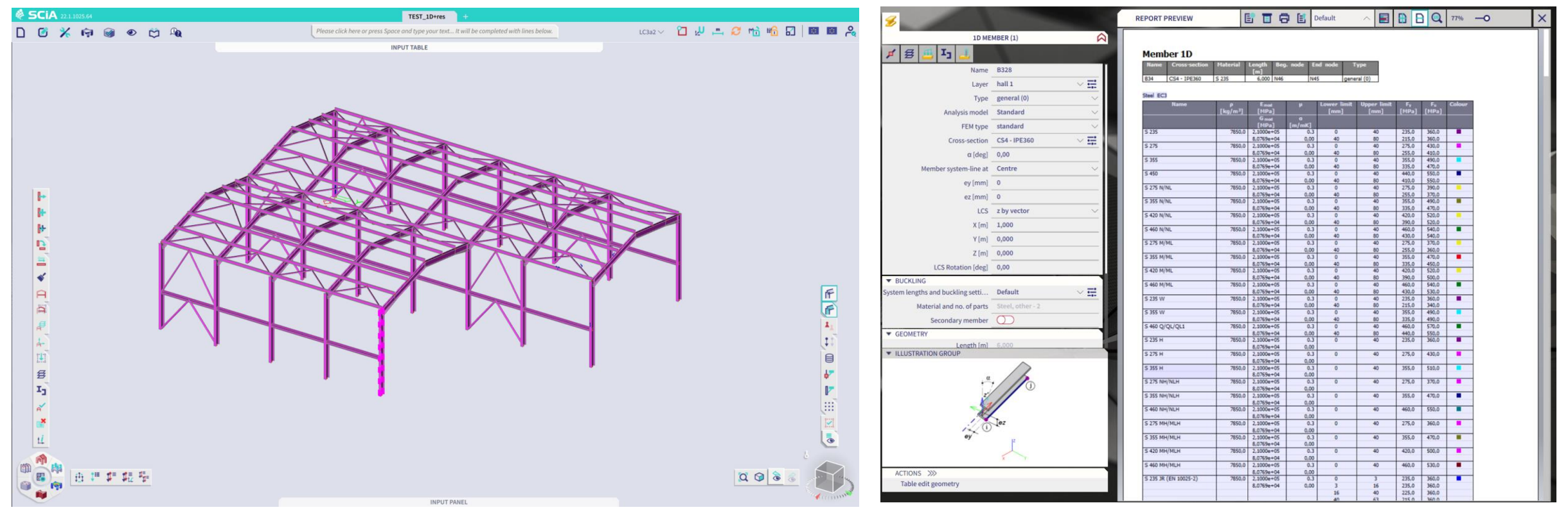

 Example layout for full size model

First screen

- Input panel minimized
- Input table docked on top
- Process toolbar bottom left

#### Second screen

- Properties panel torn out
- Report preview torn out

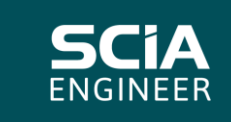